## Outlook2007 (新規設定)

## メニューバーの [ツール]→[アカウント設定]の順にクリックします。 ■Outlook2007 設定手順 反 受信トレイ - Microsoft Outlook 1.[スタート]→[Microsoft Outlook 2007]をクリックして、Outlook ファイル(E) 編集(E) 表示(V) 移動(G) ツール(T) アクション(A) ヘルプ(H) 2007を起動します。 送受信(F) ۲ 🕤 新規作成(N) 🗸 🚔 🖹 🗡 🙈 返信: クイック検索(I) . ※ 受信 27 アドレス帳(B)... メール Ctrl+Shift+B お気に入りフォルダ 受信トレイの 😪 整理(Z) \$ 🧭 インターネット Internet Explorer 📴 受信トレイ 並べ替え:日1 😥 仕分けルールと通知(し)... 🧑 未読のメール 🔄 送信済みアイテム このビュ メールボックスの整理(※)... メール フォルダ 電子メール ③ "削除済みアイテム"フォルダを空にする(Y) 🧕 すべてのメール アイテ... 🔻 Microsoft Office Outlook フォーム(E) 🖃 🧐 個人用フォルダ ドキュメント マクロ(M) SS 74-F ٠ 下書き 削除済みアイテム アカウント設定(A). ウェルカム センター ピクチャ セキュリティ センター(S).. 受信トレイ 🧟 送信トレイ ユーザー設定(<u>C</u>)... Windows Media Center -📑 送信済みアイテム ミュージック オプション(0). 迷惑メール 🗄 💢 検索フォルダ Windows Media Player ゲーム 3.[電子メールアカウント]の画面が表示されますので[新規]をクリック -Windows フォト ギャラリー 検索 します。 20 Windows Live Messenger ダウンロード アカウント設定 X 最近使った項目 電子メール アカウント アカウントを追加または削除できます。また、アカウントを選択してその設定を変更できます。 0 Windows DVD メーカー コンピュータ 電子メール データファイル RSS フィード SharePoint リスト インターネット予定表 公開予定表 アドレス帳 新規(N). ※修復(R)... ■ 変更(A)... ※ 既定に設定(D) ※ 削除(M) ★ ◆ 🕼 Windows カレンダー ネットワーク 名前 種類 9 Windows ミーティング スペース 接続先 コントロール パネル 既定のプログラム ヘルプとサポート すべてのプログラム 閉じる(C) () ^ · 検索の開始 Q 1 4.[電子メールサービスの選択]の画面が表示されます。 [Microsoft Exchange、POP3、IMAP、または HTTP]を選択し、 [次へ]をクリックします。 2.[Outlook 2007 スタートアップ]の画面が表示されますので、[次へ (N)>]をクリックします。 新しい電子メール アカウントの追加 x 電子メール サービスの深沢 Outlook 2007 スタートアップ x Microsoft Exchange, POP3, IMAP, #20 HTTP(M) Outlook 2007 スタートアップ \*10HIOCCIDインツーネットリービス ノロ/ Exchange サーバーに接続します。 Outlook 2007 スタートアップ ウィザードの指示に従って、Outlook 2007 を設定してください。 その他(Q) 以下に表示されている種類のサーバーに接続します。 (戻る(日) 次へ(別)) キャンセル < 戻る(B) 次へ(N)> 年やンセル [Outlook 2017 スタートアップ]の画面が表示されない場合 以下の手順でウィザードの画面を表示させます。

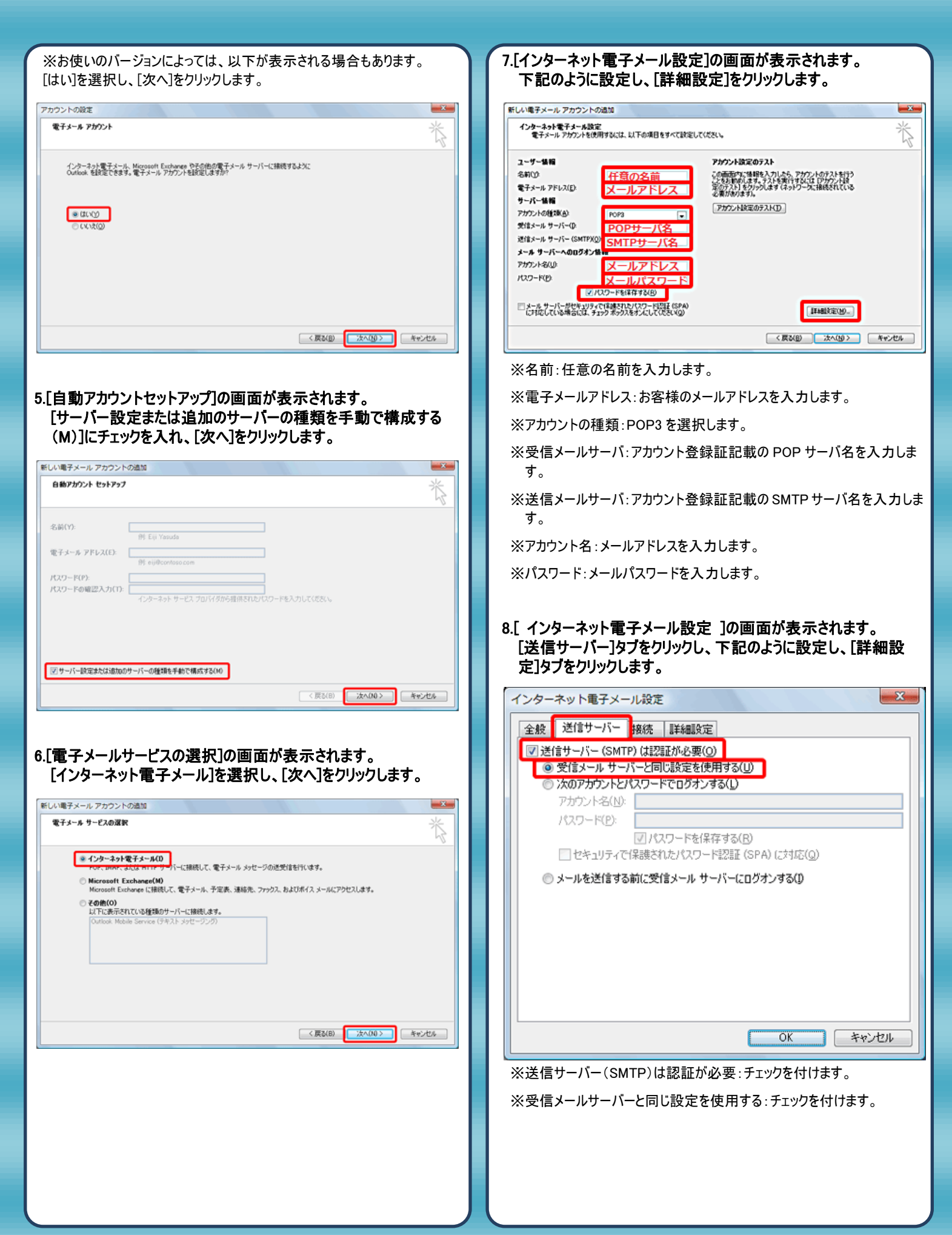

| ンターネット車                                                                                                    | ドメール設定                                                                                                    |                                                                                                    | ×                            |
|----------------------------------------------------------------------------------------------------|----------------------------------------------------------------------------------------------------|----------------------------------------------------------------------------------------------------|------------------------------|
| 全般 送信サ                                                                                                    | ーバー 接続 詳細設?                                                                                                    | 定                                                                                                    |                              |
| サーバーのポート                                                                                                    | ·番号                                                                                                    |                                                                                                    |                              |
| 受信サーバー                                                                                                    | (POP3)(I): 110                                                                                                    | 標準設定(D)                                                                                                    |                              |
|                                                                                                    | -バーは暗号化された接続                                                                                                    | 5 (SSI) が必要(F)                                                                                                    |                              |
| 送信サーバー                                                                                                    | (SMTP)(O): 587                                                                                                    | (000) ///2/32(2)                                                                                                    |                              |
| 使用する時                                                                                                    | 8号化接続の種類(の)                                                                                                    | 対し                                                                                                    |                              |
| 12/13904                                                                                                    |                                                                                                    | 100                                                                                                    |                              |
| 5-1-0914                                                                                                    |                                                                                                    |                                                                                                    |                              |
| 起いっ                                                                                                    | 長い「方                                                                                                    |                                                                                                    |                              |
|                                                                                                    | はいわこうやこも悪ノハン                                                                                                    |                                                                                                    |                              |
|                                                                                                    | メッセーンのコピーを置いし<br>こかにお明全オス(P) 10                                                                                                    | ▲日後                                                                                                    |                              |
|                                                                                                    |                                                                                                    |                                                                                                    |                              |
|                                                                                                    |                                                                                                    |                                                                                                    |                              |
|                                                                                                    |                                                                                                    |                                                                                                    |                              |
|                                                                                                    |                                                                                                    |                                                                                                    |                              |
|                                                                                                    |                                                                                                    |                                                                                                    |                              |
|                                                                                                    |                                                                                                    |                                                                                                    |                              |
|                                                                                                    |                                                                                                    | OK                                                                                                    | キャンセル                        |
|                                                                                                    |                                                                                                    | OK                                                                                                    | キャンセル                        |
| 〈送信サーバ-                                                                                                    | - (SMTP) : 587とみ                                                                                                    |                                                                                                    | キャンセル                        |
| ≪送信サーバ-                                                                                                    | - (SMTP) : 587 とみ                                                                                                    | <u>の</u> に<br>へ力します。                                                                                                    | キャンセル                        |
| ≪送信サーバ-                                                                                                    | ー(SMTP):587とみ                                                                                                    | <u>の</u> にします。                                                                                                    | キャンセル                        |
| <送信サーバ-<br>.[インターネッ                                                                                                    | -(SMTP):587とみ<br>小電子メール設分                                                                                                    | <u>へ</u> カします。<br>2]の画面に戻りますの                                                                                                    | キャンセル<br>つで、[次へ]             |
| <送信サーバ-<br>.[インターネッ<br>クリックします                                                                                                    | - (SMTP) : 587 とみ<br>小電子メール設立                                                                                                    | べ力します。 2]の画面に戻りますの                                                                                                    | キャンセル<br>Pで、[次へ]             |
| <送信サーバ-<br>.[インターネッ<br>クリックします                                                                                                    | -(SMTP):587とみ<br>小 <b>電子メール設立</b>                                                                                                    | <u>へ</u> カします。<br>2]の画面に戻りますの                                                                                                    | キャンセル<br>つで、[次へ]             |
| <送信サーバ-<br>.[インターネッ<br>クリックします                                                                                                    | -(SMTP):587とみ<br>小電子メール設定<br>。<br><sup>の2011</sup>                                                                                                    | <u>へ</u> カします。<br>2]の画面に戻りますの                                                                                                    | キャンセル<br>つで、[次へ]             |
| <送信サーバ-<br>.[インターネッ<br>クリックします<br><sup>インターネット電子メール政<br/>電子メール アカウント89</sup>                                                                                                    | - (SMTP) : 587 とみ<br>クト電子メール設定<br>の<br>の通知<br>変<br>問情すないは、以下の項目をすべて設定してく                                                                                                    | <u>の</u> に戻りますの<br>(1)の画面に戻りますの                                                                                                    | キャンセル<br>Pで、[次へ]             |
| <送信サーバ-<br>.[インターネッ<br>クリックします<br>パペモチメール アカウント<br>インターネットモチメール<br>モチメール アカウント 10<br>モチメール アカウント 10                                                                                                    | - (SMTP):587とみ<br>クト電子メール設定<br>の<br>の通知<br>定<br>期時ないに、以下の項目をすべて設定してく                                                                                                    | <u>の</u> に戻りますの<br>2]の画面に戻りますの                                                                                                    | キャンセル<br><b>Dで、[次へ]</b>      |
| <送信サーバ-<br>.[インターネッ<br>クリックします<br>ペチメール アカウント<br>インターネット電子メール設<br>電子メール アカウント<br>ロ<br>マケット報知<br>名前の<br>マントロー<br>ストロー<br>、<br>、<br>、<br>、<br>、<br>、<br>、<br>、<br>、<br>、<br>、<br>、<br>、                                                                                                    | - (SMTP):587とみ<br><b>小電子メール設立</b><br>の<br>の<br>な<br>の<br>な<br>の<br>名<br>加<br>で<br>(SMTP):587とみ<br>の<br>た<br>の<br>の<br>る<br>の<br>の<br>る<br>の<br>の<br>る<br>の<br>の<br>る<br>の<br>の<br>る<br>の<br>の<br>の<br>の<br>の<br>の<br>の<br>の<br>の<br>の<br>の<br>の<br>の | OK     OK     C     C     A     D     C     C | キャンセル<br><b>Pで、[次へ]</b>      |
| <ul> <li>&lt;送信サーバー</li> <li>.[インターネックリックします</li> <li>クリックします</li> <li>ペモメールアカウント</li> <li>ペモメールアカウント80</li> <li>ユーザー価格</li> <li>ペロック・400</li> <li>マーパー価格</li> </ul>                                                                                                    | - (SMTP):587とみ<br><b>小電子メール設立</b><br>の<br>の<br>る<br>の<br>通知<br>単同するには、UITの項目をすべて設定して<br>任意の名前<br>メールアドレス                                                                                                    |                                                                                                    | キャンセル<br><b>Pで、[次へ]</b>      |
| く送信サーバ-<br>「インターネックリックします<br>クリックします<br>ペーペーンション・<br>ページーン・<br>マージーン・<br>マージーン<br>マージーン<br>マージーン<br>マージーン<br>マージーン<br>マージーン<br>マージーン<br>マージーン<br>マージーン<br>マージーン<br>マージーン<br>マージーン<br>マージーン<br>マージーン<br>マージーン<br>マージー<br>マージーン<br>マージー<br>マージー<br>マーバー<br>マージー<br>マージー<br>マージー<br>マージー<br>マージー<br>マージー<br>マージー<br>マージー<br>マージー<br>マージー<br>マージー<br>マージー<br>マージー<br>マーズー<br>マージー<br>マージー<br>マージー<br>マージー<br>マージー<br>マージー<br>マージー<br>マージー<br>マージー<br>マージー<br>マージー<br>マージー<br>マージー<br>マージー<br>マージー<br>マージー<br>マージー<br>マージー<br>マージー<br>マージー<br>マージー<br>マージー<br>マージー<br>マージー<br>マージー<br>マージー<br>マージー<br>マージー<br>マージー<br>マージー<br>マージー<br>マージー<br>マージー                                                                                                    | - (SMTP):587とみ<br><b>小電子メール設立</b><br>の<br>の<br>の<br>な<br>加                                                                                                    |                                                                                                    | キャンセル<br><b>Pで、[次へ]</b><br>そ |
| く送信サーバ-<br>「インターネックリックします<br>クリックします<br>ペンターネッキモチュール<br>マーメールアカワントもの<br>マーメールアドウス(た)<br>サーバー価額<br>アカワントの経知(点)<br>愛信ネール サードーへ(の)<br>デオキュール サードーへの<br>「ままま」                                                                                                    | - (SMTP):587とみ<br><b>小電子メール設立</b><br>の <sup>3</sup><br>の <sup>3</sup><br>「<br>「<br>で<br>「<br>「<br>で<br>「<br>で<br>の<br>名前<br>メールアドレス<br>「<br>で<br>の<br>の<br>の<br>の<br>の<br>の<br>の<br>の<br>の<br>の<br>の<br>の<br>の                                       |                                                                                                    | キャンセル<br><b>Pで、[次へ]</b>      |
| く送信サーバー<br>「インターネックリックします<br>クリックします<br>ペンターネッキモチェール アカワント<br>センターネッキモチェール<br>モーメール アドロス(D)<br>マーメー<br>モーメール アドロス(D)<br>マーバー価額<br>アカワントの種類(A)<br>愛信メール ファバーへの<br>ご信ネール リーディー(D)<br>ご信ネール リーディー(D)<br>ご信ネール リーディー(D)<br>ご信ネール リーディー(D)<br>ご信ネール リーディー(D)<br>ご信ネール リーディー(D)<br>ご信ネール リーディー(D)<br>ご信ネール リーディー(D)<br>ご信ネール リーディー(D)<br>ご信ネール リーディー(D)<br>ご信ネール リーディー(D)<br>ご信ネール リーディー(D)<br>ご信ネール リーディー(D)<br>ご信ネール リーディー(D)<br>ご信ネール リーディー(D)<br>ご信ネール リーディー(D)<br>ご信ネール レージー(D)<br>「スーター<br>「スーター                                                                                                    | - (SMTP):587と入<br><b>小電子メール設立</b><br>の の a<br>の a<br>の a<br>の a<br>の a<br>の a<br>の a                                                                                                    | ○K           へ力します。           とうの画面に戻りますの           とうの画面に戻りますの           メント           アウント協定のテスト<br>・シストがたくたいのかった。           メント           アウント協定のテスト<br>・シストがたくたいのかった。           メント           アウント協定のテスト<br>・シスト級定のテストロ           アウント協定のテストロ                                                                                                    | キャンセル<br><b>Pで、[次へ]</b>      |
| く送信サーバー<br>「インターネックリックします<br>クリックします<br>ペーペーン<br>マティールアカウントを の<br>マティールアカウントを の<br>マティールアドレス(E)<br>マティーム<br>マティーム<br>マーム<br>マー | - (SMTP):587と入<br><b>小電子メール設立</b><br>の の a 30<br>の a 30<br>に またの 名前<br>メールアドレス<br>POPサーバ名<br>90 SMTPサーバ名<br>111<br>メールアドレス                                                                                                    | ○K           へ力します。           とうの画面に戻りますの           とうの画面に戻りますの           ・の意志になります。           ************************************                                                                                                    | キャンセル<br><b>Pで、[次へ]</b>      |
| ※送信サーバー<br>[インターネッ<br>クリックします<br>クリックします<br>ペキメールアカウント<br>センターネッキモチュール設<br>電子メールアドレス(D)<br>サーバー価額<br>アカウントの経知(A)<br>空信メール サーバー(D)<br>送信メール サーバー(C)<br>送信メール サーバー(C)<br>送信メール サーバー(C)<br>ご信メール サーバー(C)<br>ご信メール サーバー(C)<br>ご信メール サーバー(C)<br>ご信メール サーバー(C)<br>ご信メール サーバー(C)<br>ご信メール サーバー(C)<br>ご信メール サーバー(C)<br>ご信メール サーバー(C)<br>ご信メール ワード(D)                                                                                                    | - (SMTP):587と入<br><b>小電子メール設立</b><br>の の a 30<br>の a 30<br>に 第 30<br>の a 30<br>で 4 1<br>で 5 30<br>の 1 1 1 1 1 1 1 1 1 1 1 1 1 1 1 1 1 1                                                                                                    | ○K           へ力します。           とうの画面に戻りますの           とうの画面に戻りますの           ・の意志になります。           ************************************                                                                                                    | キャンセル<br><b>Pで、[次へ]</b>      |

## 12.完了画面が表示されますので、[完了]をクリックします。

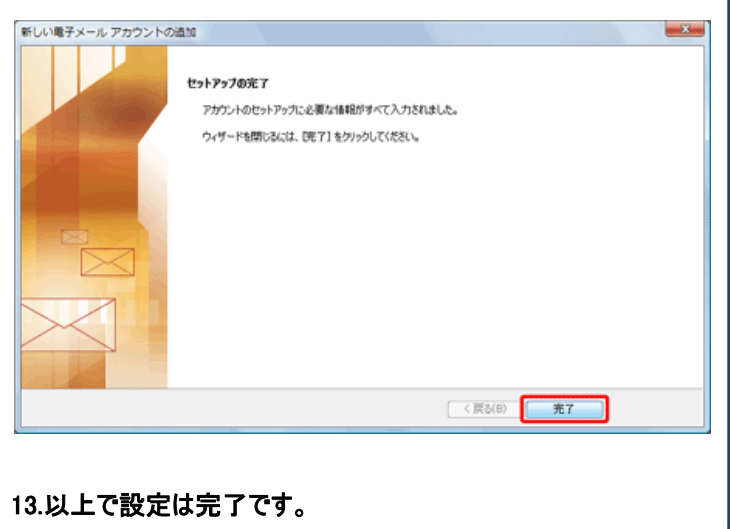

発行元:株式会社イージェーワークス
 発効日:2012年6月26日 rev2
 本マニュアルに記載されている内容の著作権は、
 原則として株式会社イージェーワークスに帰属します。
 著作権法により、当社に無断で転用、複製等することを禁じます。